# Skrócona instrukcja obsługi Memobase Pro CZL81

Skrócona instrukcja obsługi

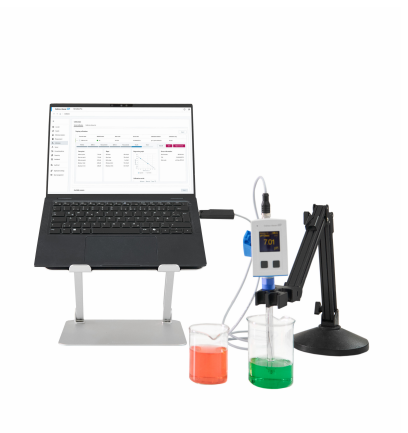

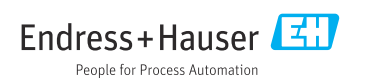

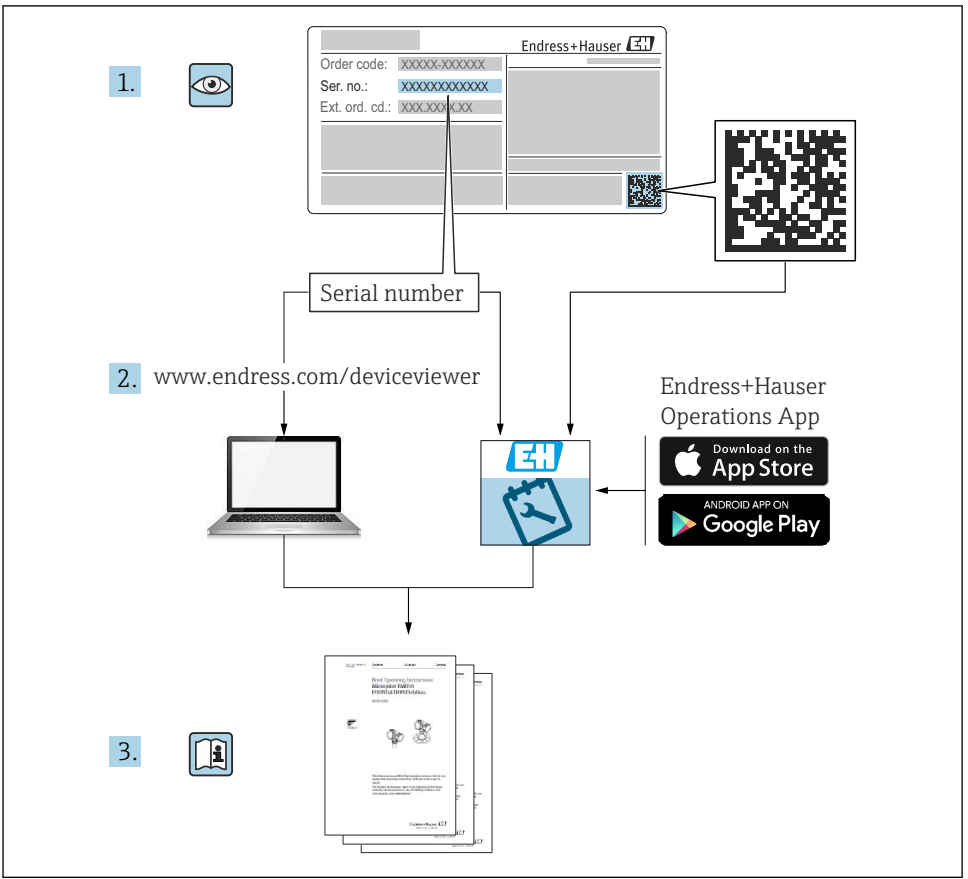

A0023555

| 1                             | Historia zmian                                                                                         | 3                  |
|-------------------------------|----------------------------------------------------------------------------------------------------|--------------------|
| <b>2</b><br>2.1<br>2.2<br>2.3 | Informacje o niniejszym dokumencie<br>Przeznaczenie dokumentu .<br>Ostrzeżenia .<br>Symbole .          | <b>4</b><br>4<br>4 |
| <b>3</b><br>3.1               | <b>Opis produktu</b><br>Funkcje oprogramowania                                                         | <b>5</b>           |
| <b>4</b><br>4 1               | Instalacja                                                                                             | <b>7</b>           |
| 4.2<br>4.3                    | Sposób dostarczenia oprogramowania<br>Instalacja oprogramowania                                        | ,<br>7<br>8        |
| 4.4<br>4.5<br>4.6             | Aktywacja oprogramowania<br>Aktualizacja oprogramowania<br>Aktualizacja subskrypcji z aktywacją online | 12<br>14<br>14     |
| 4.7                           | Zwrot licencji z aktywacją online                                                                      | 14                 |

# 1 Historia zmian

| Data    | Wersja   | Zmiany oprogramowania                                                                                                    | Oznaczenie dokumentacji |
|---------|----------|----------------------------------------------------------------------------------------------------|-------------------------|
| 03/2025 | 01.00.xx | <ul> <li>Możliwość instalowania w systemie operacyjnym Windows<br/>w wersji nowszej od Win 10 LTSC 18/09</li> <li>Model licencyjny: licencja jednostanowiskowa</li> <li>Obsługa maks. czterech elektrod pH za pomocą<br/>oprogramowania Memobase Pro CZL81 z wykorzystaniem<br/>przetwornika wieloparametrowego CML18 i modułu<br/>podłączeniowego MemoLink</li> <li>Wykonywanie pomiarów, zarządzanie czujnikami oraz zapis<br/>danych pomiarowych pH</li> <li>Wykonywanie, zarządzanie i dokumentowanie kalibracji<br/>dwu- i trzypunktowych oraz adiustacji</li> <li>Dostęp i wizualizacja szczegółowych parametrów czujnika i<br/>historii pomiarów</li> <li>Ręczne zarządzanie parametrami roztworów wzorcowych</li> </ul> | KA01753C/31/PL/01.25-00 |

# 2 Informacje o niniejszym dokumencie

## 2.1 Przeznaczenie dokumentu

Niniejsza instrukcja obsługi zawiera informacje potrzebne do instalacji i aktualizacji oprogramowania.

# 2.2 Ostrzeżenia

| Struktura informacji                                                                                                    | Funkcja                                                                                                    |
|----------------------------------------------------------------------------------------------------|----------------------------------------------------------------------------------------------------|
| <ul> <li>▲ NIEBEZPIECZEŃSTWO</li> <li>Przyczyny (/konsekwencje)</li> <li>Konsekwencje nieprzestrzegania (jeśli dotyczy)</li> <li>▶ Działania naprawcze</li> </ul> | Ostrzega przed niebezpieczną sytuacją.<br>Zaniechanie unikania niebezpiecznych sytuacji <b>może doprowadzić do</b> śmierci<br>lub poważnych obrażeń. |
| CSTRZEŻENIE<br>Przyczyny (/konsekwencje)<br>Konsekwencje nieprzestrzegania (jeśli<br>dotyczy)<br>► Działania naprawcze                                            | Ostrzega przed niebezpieczną sytuacją.<br>Zaniechanie unikania niebezpiecznych sytuacji <b>może doprowadzić do</b> śmierci<br>lub poważnych obrażeń. |
| <ul> <li>▲ PRZESTROGA</li> <li>Przyczyny (/konsekwencje)</li> <li>Konsekwencje nieprzestrzegania (jeśli dotyczy)</li> <li>▶ Działania naprawcze</li> </ul>        | Ostrzega przed niebezpieczną sytuacją.<br>Niemożność uniknięcia tej sytuacji może spowodować średnie lub poważne<br>uszkodzenia ciała.               |
| NOTYFIKACJA<br>Przyczyna/sytuacja<br>Konsekwencje nieprzestrzegania (jeśli<br>dotyczy)<br>> Działanie/uwaga                                                       | Ten symbol informuje o sytuacjach, które mogą spowodować uszkodzenie<br>mienia.                                                                      |

# 2.3 Symbole

| Ikona | Znaczenie                          |
|-------|------------------------------------|
| £     | Dodatkowe informacje, wskazówki    |
|       | Dozwolone lub zalecane             |
|       | Niedozwolone lub niezalecane       |
| A     | Odsyłacz do dokumentacji przyrządu |
|       | Odsyłacz do strony                 |
|       | Odsyłacz do rysunku                |
| L     | Wynik kroku                        |

#### 3 **Opis produktu**

#### 3.1 Funkcje oprogramowania

Memobase Pro CZL81 jest oprogramowaniem umożliwiającym centralne zarządzanie danymi pomiarowymi, danymi kalibracyjnymi i danymi czujnika dla czujników z technologia Memosens.

Umożliwia tworzenie kompleksowej dokumentacji zawierającej dane czujnika i punktu pomiarowego np.:

- Historia kalibracji wraz z informacjami o zastosowanych roztworach wzorcowych
- Dane dotyczące wykorzystania czujnika, takie jak łączny czas pracy, czas pracy w ekstremalnych warunkach procesowych
- W pełni identyfikowalna dokumentacja czujników
- Cyfrowe zarządzanie próbkami

Dane pomiarowe z wieloparametrowego ręcznego przetwornika pomiarowego Liquiline Mobile CML18 sa przesyłane w postaci cyfrowej poprzez moduł podłączeniowy MemoLink, co pozwala uniknąć ich zafałszowania. Dane są przesyłane z czujnika do oprogramowania Memobase Pro CZL81. Sygnał pomiarowy jest przekształcany na sygnał cyfrowy w czujniku. Oznacza to, że ręczny, wieloparametrowy przetwornik pomiarowy Liquiline Mobile CML18, moduł podłączeniowy MemoLink, kabel i oprogramowanie komputera nie mają wpływu na wartości mierzone.

#### 3.1.1Model licencyjny i pakiety aplikacji

Aplikacja Memobase Pro CZL81 jest dostępna wyłącznie w formie licencji jednostanowiskowej z opcją korzystania przez wielu użytkowników. Licencję na pakiet aplikacji Memobase Pro CZL81 można zainstalować wyłącznie na jednym urządzeniu (np. laptopie lub komputerze PC). Wszyscy użytkownicy mający dostęp do komputera, laptopa lub urządzenia mobilnego mają dostęp do zainstalowanego oprogramowania Memobase Pro CZL81.

Zakres funkcjonalny zależy od konfiguracji zamówienia.

Dostępne są następujące funkcje:

| Pakiety aplikacji                        | Zakres dostępnych funkcji                                                                                                    |
|------------------------------------------|----------------------------------------------------------------------------------------------------|
| Memobase Pro CZL81 Basic                 | Pomiar, kalibracja, dokumentowanie                                                                                                    |
| Memobase Pro CZL81 Plus <sup>1)</sup>    | Zakres funkcjonalny licencji "Memobase Plus Basic", oraz:<br>• Zarządzanie czujnikami<br>• Zaawansowana diagnostyka                                                                                       |
| Memobase Pro CZL81 Premium <sup>2)</sup> | Zakres funkcjonalny licencji w wersji "Memobase Pro CZL81 Plus", oraz:<br>Funkcja rejestru audytorskiego<br>Funkcja podpisów cyfrowych<br>Modele predykcyjne (w oparciu o dane laboratoryjne i procesowe) |
| 1) Dostępny wkrótce                      |                                                                                                    |

2) Dostepne wkrótce

#### 3.1.2 Rodzaje użytkowników

Aby zabezpieczyć oprogramowanie Memobase Pro CZL81 przed nieautoryzowanymi lub niepożądanymi modyfikacjami, można zezwolić na dostęp do bazy danych tylko niektórym użytkownikom, posiadającym hasło do bazy danych, i przypisać im odpowiednie uprawnienia.

Można użyć następujących rodzajów użytkowników:

|                                                                                    | Administrator IT<br>(uprawnienia<br>administratora<br>komputera) | Standardowy<br>użytkownik |
|------------------------------------------------------------------------------------|------------------------------------------------------------------|---------------------------|
| Rejestracja na okres próbny                                                        |                                                                  | х                         |
| Aktualizacja ustawień użytkowników                                                 |                                                                  | х                         |
| Podłączanie/odłączanie przetworników i czujników                                   |                                                                  | х                         |
| Działania na liście dostępnych urządzeń (wyszukiwanie, filtrowanie itp.)           |                                                                  | Х                         |
| Aktualizacja ustawień listy dostępnych urządzeń                                    |                                                                  | х                         |
| Aktualizacja ustawień wyświetlacza dla przetworników i czujników                   |                                                                  | х                         |
| Tworzenie/aktualizacja próbki                                                      |                                                                  | х                         |
| Wykonanie pomiaru próbki                                                           |                                                                  | х                         |
| Aktualizacja ustawień pomiarowych                                                  |                                                                  | х                         |
| Tworzenie/aktualizacja roztworów wzorcowych                                        |                                                                  | х                         |
| Wykonywanie kalibracji i adiustacji czujnika                                       |                                                                  | х                         |
| Tworzenie podstawowych raportów                                                    |                                                                  | х                         |
| Aktualizacja zaawansowanych ustawień czujnika (dezaktywacja/<br>ponowna aktywacja) |                                                                  | х                         |
| Wyświetlanie historii wyników kalibracji                                           |                                                                  | х                         |
| Aktualizacja zaawansowanych ustawień pomiarowych                                   |                                                                  | х                         |
| Aktualizacja ustawień kalibracji                                                   |                                                                  | х                         |
| (Aktualizacja oprogramowania przetwornika CML18)                                   |                                                                  | х                         |
| Tworzenie zaawansowanych i zdefiniowanych przez użytkownika raportów               |                                                                  | Х                         |
| Wyświetlanie funkcji diagnostycznych                                               |                                                                  | Х                         |
| Wyświetlanie informacji o licencji                                                 |                                                                  | х                         |
| Wyświetlanie ustawień użytkowników                                                 |                                                                  | х                         |
| Wyświetlanie listy próbek                                                          |                                                                  | х                         |
| Wyświetlanie listy pomiarów                                                        |                                                                  | х                         |
| Wyświetlanie raportów                                                              |                                                                  | х                         |

|                                                                                                   | Administrator IT<br>(uprawnienia<br>administratora<br>komputera) | Standardowy<br>użytkownik |
|---------------------------------------------------------------------------------------------------|------------------------------------------------------------------|---------------------------|
| Eksportowanie/zapisywanie raportów                                                                |                                                                  | х                         |
| Instalowanie/Odinstalowanie/Aktualizacja aplikacji                                                | х                                                                |                           |
| Aktywacja licencji – aktualizacja do nowszej/starszej wersji licencji                             | х                                                                |                           |
| Odnowienie licencji                                                                               | х                                                                |                           |
| Konfigurowanie/zarządzanie/uruchamianie procesu tworzenia kopii<br>zapasowych/przywracania danych | х                                                                |                           |

# 4 Instalacja

- Informacje na temat instalacji i podłączenia elektrycznego wieloparametrowego przetwornika pomiarowego Liquiline Mobile CML18 podano w instrukcji obsługi BA02002C (Liquiline Mobile CML18).
- Informacje na temat montażu modułów podłączeniowych czujników MemoLink i wykonywania połączeń elektrycznych podano w instrukcji obsługi BA01134C (MemoLink).

### 4.1 Wymagania systemowe

Wymagania systemowe dla instalacji i użytkowania oprogramowania Memobase Pro CZL81:

| Wymagania systemowe                       |                                                                                          |
|-------------------------------------------|------------------------------------------------------------------------------------------|
| System operacyjny                         | Windows 10 (32- i 64-bitowy)<br>Windows 11 (64-bitowy)                                   |
| Monitor                                   | Rozdzielczość co najmniej 1280×1024 pikseli, możliwość zastosowania ekranu<br>dotykowego |
| Procesor                                  | Minimalna częstotliwość zegara 1 GHz                                                     |
| llość wolnego miejsca na dysku<br>twardym | Co najmniej 4 GB na program i bazę danych                                                |
| Pamięć RAM                                | 4 GB                                                                                     |
| Port USB                                  | Co najmniej jeden port USB typu A<br>Co najmniej USB 3.0                                 |

### 4.2 Sposób dostarczenia oprogramowania

Po pomyślnym złożeniu zamówienia użytkownik otrzymuje wiadomość e-mail z linkiem do portalu oprogramowania Endress+Hauser. Należy zalogować się na portalu lub, jeśli użytkownik nie posiada konta, zarejestrować się.

|                                                                                                    | Endress+Hauser      |
|----------------------------------------------------------------------------------------------------|---------------------|
| Sie haben noch keinen Mein Endress+Hauser<br>Account?                                                                                                    | Anmeldung           |
| Sie sind nur wenige Schritte davon entfernt, die Vorteile von Mein Endress+Hauser zu<br>nutzen                                                                                                    | Ihre E-Mail-Adresse |
| ✓ Transkitoroberech<br>Pröfes Ferbaltsprote and Lindenstein, fogens Ferbaltsprote an oder entrolles Sie dirict sebst ein<br>Angeste. Sie Inkonstellen und die Lindensgen here Bestullung werfolgen. Lieben Sie Inholsche<br>Dalaument, GJD-Zachmangen, Kalthengenstellung, ett., jarz eriffent herster und vervahles Sie Gente im<br>Produktion. | Weiter              |
| Support & Services<br>Kontalisers Se somer Support, verlögen Sie Bite Supportanhagen und nutzen Sie das Experton-Know-<br>Haue anzeit Wassendiderbank.                                                                                                    |                     |
| Engineering<br>Bacdissungen Sale Ihren Engineering-Preases mit unseren Funktionen zur Prejektabwicklung und Auswahl,<br>Dimeteriosung und Konfigurazion vich Hodalaan.                                                                                                    |                     |
| Software & Lizenzen<br>Laten Sie lügates für ihre Software und Gestätzeber heruntar. Attivieren und übertragen Sie Ihre<br>enrotberein Lizenzen gasz einfahrt ontok.                                                                                                    |                     |
| ✓ Hetlion<br>Profilares for one unarrest structures INT-functioners: Bedusteen Sie ungeplante Anlegenstitutinde,<br>optimisen Sie im Bestandsmanagement und kielst mehr.                                                                                                    |                     |
| Jetzt registrieren                                                                                                    |                     |

2. Zalogować się lub, jeśli użytkownik nie posiada jeszcze konta, zarejestrować się.

|                                                                                                    | Endress+Hauser      |
|----------------------------------------------------------------------------------------------------|---------------------|
| Sie haben noch keinen Mein Endress+Hauser<br>Account?                                                                                                    | Anmeldung           |
| Sie sind nur wenige Schritte davon entfernt, die Vorteile von Mein Endress+Hauser zu<br>nutzen                                                                                                    | Ihre E-Mail-Adresse |
| Transaktionsbereich<br>Pröten is Produktprese und Lieferschlen, frager Sie Augusters ein oder estellen Sie direkt sebet ein<br>Augebrach Sie körnen stellen und die Liefersorgen Ihrer Bestellung verfolgen. Lalen Sie kohnsche<br>Dollument, CUG-Zieforungen, Kalthringstablich, etc., gutz einfahr herunter und verwalten Sie Geste in<br>Produktinse. | Welter              |
| <ul> <li>Support &amp; Services</li> <li>Kontaktaren Sie ustern Support, wirfolgen Sie hins Supportan/ragen und nutzen Sie das Expansion-Vineumber<br/>How underer Wossendameterki.</li> </ul>                                                                                                    |                     |
| <ul> <li>Engineering<br/>Bacheurspace See Ihom Engineering-Prozess mit unserver Funktionen zur Propietabeidsburg und Auswehl,<br/>Dimetoriorenzu und Konfgrunzbon von Produkten.</li> </ul>                                                                                                    |                     |
| <ul> <li>Software &amp; Lizenzen Lades Se typisten für hier Software und Gezitetreiber herunter. Aktivieren und übertragen Sie Inre envorbense Lizenzen gunz erriche nehme.</li> </ul>                                                                                                    |                     |
| V Medican<br>Proficeres Sa via unseren deudbasierten Ibi-Frieklisteren Reduzieren Sie ungeptante Anlagenställstände,<br>optimieren Sie ihr Bestandsmanagement und vieles mehr.                                                                                                    |                     |
| Jetzt registrieren                                                                                                    |                     |
|                                                                                                    |                     |

### 4.3 Instalacja oprogramowania

#### 4.3.1 Instalowanie oprogramowania Memobase Pro CZL81 i menedżera licencji Memobase Pro CZL81

Aby uruchomić instalację, konieczne jest posiadanie uprawnień administratora. Jeśli podczas instalacji wystąpią problemy, należy skontaktować się z administratorem systemu.

Przewód USB i moduł podłączeniowy czujnika MemoLink należy podłączać do komputera dopiero po pomyślnym zainstalowaniu oprogramowania.

| Home Motec Litences Attivierungsflipdate Litencricklyabe My Plan Download Litenzzoordnung Kontakt<br>Bitte beachten Sie                                                                                                    |  |
|----------------------------------------------------------------------------------------------------|--|
| Bitte beachten Sie:                                                                                                    |  |
| Softwareanwendungen, Gerätetreiber und Systeme unterliegen regelmäßigen Updates.<br>Zur Erzielung der besten Leistung, Kompatibilität und Sicherheit empfehlen wir die Verwendung der neuesten Version.                                                                                                    |  |
| Downlaud Anlehung:<br>1. J. Narkieren Sie die Dateien, die Sie herunterlaufen müchten. Durch klicken auf ™ wind das Menü geöffnet.<br>2. Statten Sie hirt – Khall-Programm und öffnen Sie die F-Jahl "Enders-Hauser - Downlaud Link"<br>4. Nichan Sie auf der Domonda-Link in der P-Mill um die Domonda-Sieht zu zöffnen. |  |
| Download anfordern                                                                                                    |  |
| ✓ Applicator Software                                                                                                    |  |
| > Applicator                                                                                                    |  |
| ✓ Device Configuration Software & Device Driver                                                                                                    |  |
| > DeviceCare                                                                                                    |  |
| > DTM Librarles/ FDI Packages / 1000 Librarles                                                                                                    |  |
| > DTM Libraries - system specific                                                                                                    |  |
| > FieldCare                                                                                                    |  |
| > Field Data Manager                                                                                                    |  |
| > FLOWgate                                                                                                    |  |
| > Flow-X flow computer                                                                                                    |  |

| Endress+Hauser   |                       |              |                    |               |            |
|------------------|-----------------------|--------------|--------------------|---------------|------------|
| DRAF             | Г                     |              |                    |               | ľ          |
| Endres<br>Softwa | s+Hauser<br>reprodukt | Lizenzk<br>e | edingung           | en für        |            |
| EH_SW_TC         | V2.0_de.TXT           |              |                    |               |            |
| A. Allo          | pemeines              |              |                    |               |            |
| 1. Anwend        | dungsbereich          |              |                    |               |            |
| Die nach:        | folgenden Liz         | enzbeding    | ungen für S        | oftwarepr     | odukte     |
|                  |                       |              | agree to the licer | ise terms and | conditions |
|                  |                       |              | Options            | Install       | Cancel     |

A0057970

3. Naciskając przycisk "Options" wybrać miejsce zapisu, w razie potrzeby utworzyć skrót, a następnie potwierdzić przyciskiem OK.

| MemobasePro Setup Options Install location: C:\Program Files (x86)\Endress+Hauser\MemobasePro Browse C create Desktop Shortcut | 🖾 MemobasePro Setup                               | _  |       |
|----------------------------------------------------------------------------------------------------|---------------------------------------------------|----|-------|
| Setup Options Install location: C:\Program Files (x86)\Endress+Hauser\MemobasePro Browse C Create Desktop Shortcut             | MemobasePro                                       |    |       |
| C:\Program Files (x86)\Endress+Hauser\MemobasePro     Browse       Create Desktop Shortcut     Browse                          | Setup Options                                     |    |       |
| C:\Program Files (x8b)\Endress+Hauser\MemobasePro     Browse     Create Desktop Shortcut                                       |                                                   |    | -     |
| ✓ Create Desktop Shortcut                                                                                                    | C:\Program Files (x80)\Endress+Hauser\WemobasePro |    | Brows |
|                                                                                                    | Create Desktop Shortcut                           |    |       |
|                                                                                                    |                                                   |    |       |
|                                                                                                    |                                                   |    |       |
|                                                                                                    |                                                   |    |       |
|                                                                                                    |                                                   |    |       |
|                                                                                                    |                                                   |    |       |
|                                                                                                    |                                                   |    |       |
|                                                                                                    |                                                   |    |       |
|                                                                                                    |                                                   |    |       |
|                                                                                                    |                                                   |    |       |
| OK                                                                                                    |                                                   | ОК | Cance |

∟.

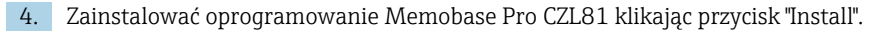

| Endress+Haus   | Memoba                  | asePro        |                   |               |           |    |
|----------------|-------------------------|---------------|-------------------|---------------|-----------|----|
| DRAI           | T                       |               |                   |               |           | ^  |
| Endre<br>Softw | ss+Hauser<br>areprodukt | Lizenzb<br>te | edingun           | gen für       |           |    |
| EH_SW_T        | C_V2.0_de.TXT           |               |                   |               |           |    |
| A. All         | gemeines                |               |                   |               |           |    |
| 1. Anwe        | ndungsbereich           | ı             |                   |               |           |    |
| Die nac        | hfolgenden Li           | zenzbeding    | ungen für         | Softwarepr    | odukte    | ~  |
|                |                         |               | agree to the lice | nse terms and | condition | s  |
|                |                         |               | Options           | Install       | Cance     | el |

Oprogramowanie Memobase Pro CZL81 i menedżer licencji Memobase Pro CZL81 zostały pomyślnie zainstalowane.

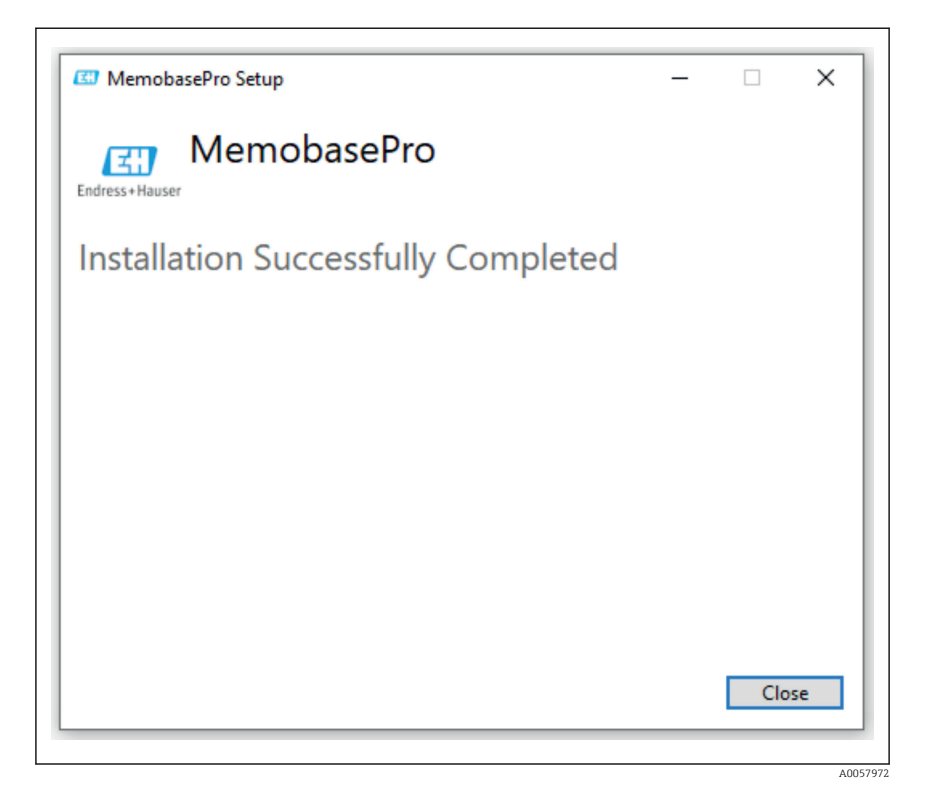

# 4.4 Aktywacja oprogramowania

### 4.4.1 Subskrypcja próbna (bezpłatna)

Po dokonaniu instalacji użytkownik ma dostęp do pełnego zakresu funkcji oprogramowania. Użytkownik może korzystać z aplikacji bezpłatnie przez pierwsze 60 dni w ramach subskrypcji próbnej. Po upływie 60 dni należy uzyskać płatną subskrypcję od Endress+Hauser. L.

#### 4.4.2 Aktywacja online

1. Wprowadzić klucz licencyjny, adres e-mail i hasło.

|   | License Manager                  | Endress+Hauser 🖽   |
|---|----------------------------------|--------------------|
|   | Overview Activate Return Update  | Online Mode $\vee$ |
|   | Online Activation                |                    |
|   | Product Key (2)                  |                    |
|   | Software Portal Login (7)        |                    |
|   | Email                            |                    |
|   | Password                         |                    |
|   | Register Forgot password?        |                    |
|   | Activate                         |                    |
|   |                                  |                    |
| I | Convisitit @ Endress+Hauser 2024 |                    |
|   |                                  |                    |
|   |                                  |                    |

2. Kliknąć przycisk "Activate".

| License Manager<br>Overview Activate Return Update                             | Endress+Hauser 🖾<br>Online Mode 🗸 |
|--------------------------------------------------------------------------------|-----------------------------------|
| Online Activation                                                              |                                   |
| Product Key ① Software Portal Login ① Email Password Register Forgot password? |                                   |
| Activate<br>Copyright © Endress+Hauser 2024                                    |                                   |

A0057975

Licencja Memobase Pro CZL81 została pomyślnie aktywowana

## 4.5 Aktualizacja oprogramowania

Menedżer licencji Memobase Pro CZL81 zawiera funkcję aktualizacji, której można użyć do aktualizacji pakietów aplikacji i licencji. Jeśli zaistnieje potrzeba aktualizacji oprogramowania Memobase Pro CZL81, należy uruchomić menedżera licencji.

 Postępować zgodnie z instrukcjami menedżera licencji, patrz "Online Update" [Aktualizacja online].

| License Manager                                                                         | Endress+Hauser |
|-----------------------------------------------------------------------------------------|----------------|
| Overview Activate Return Update                                                         | Online Mode ~  |
| Online Update                                                                           |                |
| If you have recently upgraded your license, you can import the<br>updated license here. |                |
| Update License                                                                          |                |
|                                                                                         |                |
|                                                                                         |                |
|                                                                                         |                |
|                                                                                         |                |
|                                                                                         |                |
|                                                                                         |                |
| Copyright @ Endress+Hauser 2024                                                         |                |
|                                                                                         |                |

Aktualizacja Memobase Pro CZL81 została zakończona pomyślnie.

# 4.6 Aktualizacja subskrypcji z aktywacją online

Jeśli subskrypcja z aktywacją online dla Memobase Pro CZL81 nie zostanie anulowana, po 12 miesiącach subskrypcja zostanie automatycznie odnowiona na kolejne 12 miesięcy. Subskrypcję można anulować na portalu oprogramowania Endress+Hauser. Jeśli wybrana została opcja aktywacji online, po odnowieniu subskrypcji zmienione informacje licencyjne są przesyłane z portalu oprogramowania Endress+Hauser do lokalnego menedżera licencji i oprogramowania Memobase Pro CZL81.

# 4.7 Zwrot licencji z aktywacją online

W razie potrzeby przeniesienia licencji na inne urządzenie, na przykład w związku z wymianą komputera, należy najpierw zwrócić licencję, a następnie aktywować ją na nowym urządzeniu.

| D Engress+Hauser Li | cense Manager                                      |                |
|---------------------|----------------------------------------------------|----------------|
|                     | License Manager<br>Overview Activate Return Update | Endress+Hauser |
|                     | Online Return                                      |                |
|                     | Software Portal Login                              |                |
|                     | Email                                              |                |
|                     |                                                    |                |
|                     | Password                                           |                |
|                     | Forgot password?                                   |                |
|                     | Return                                             |                |
|                     |                                                    |                |
|                     |                                                    |                |

A0057977

2. Wprowadzić adres e-mail i hasło użytkownika.

| C Endress+Hauser Licen | sie Manager                     |                  |
|------------------------|---------------------------------|------------------|
|                        | License Manager                 | Endress+Hauser 🖽 |
|                        | Overview Activate Return Update | Online Mode 🗸    |
|                        | Online Return                   |                  |
|                        | Software Portal Login           |                  |
|                        | Email                           |                  |
|                        | Password                        |                  |
|                        |                                 |                  |
|                        | Forgot password?                |                  |
|                        | Return                          |                  |
|                        |                                 |                  |
|                        |                                 |                  |
|                        |                                 |                  |
|                        |                                 |                  |
|                        |                                 |                  |
|                        | Copyright ⊕ Endress+Hauser 2024 |                  |
|                        |                                 |                  |

A0057978

| License Manager                 |   | Endress+Hauser 🖾 |
|---------------------------------|---|------------------|
| Overview Activate Return Update |   | Online Mode 🗸    |
| Online Return                   |   |                  |
| Software Portal Login           | 0 |                  |
| Email                           |   |                  |
| Password                        |   |                  |
|                                 |   |                  |
| Forgot password?                |   |                  |
| Return                          |   |                  |
|                                 |   |                  |
|                                 |   |                  |
|                                 |   |                  |
|                                 |   |                  |
|                                 |   |                  |
| Copyright © Endress+Hauser 2024 |   |                  |
|                                 |   |                  |

3. Kliknąć przycisk "Return" [Zwrot].

Licencja Memobase Pro CZL81 została pomyślnie zwrócona.

Aby zainstalować licencję na nowym urządzeniu, postępować zgodnie z instrukcjami zawartymi w rozdziale "Aktywacja oprogramowania".

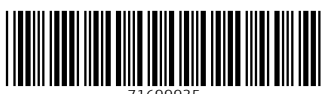

71699935

# www.addresses.endress.com

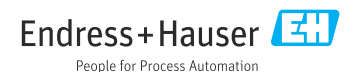